# HDL-Z6WLC2 シリーズ システムリカバリー手順

#### ■ご注意:

システムリカバリーをおこなうと、本製品のシステムドライブ(C:ドライブ)は完全に出荷時の状態に戻ります。 C:ドライブにインストールされたソフトウェア、保存されているデータや設定情報は全て失われますので、必ず事前にバックアップ(コピー)してメモをお取りください。 ※データドライブ(D:ドライブ)のデータは残りますが、万が一の状況発生に備えて、D:ドライブに 保存されているデータもバックアップ(コピー)してください。

システムリカバリー後、システム領域の再構築が始まりますが、異常ではありません。 再構築は 30 分~1 時間程度で完了しますが、再構築中もアクセスは可能です。

システムリカバリーは必ず全てのカートリッジが正常に取り付けられた状態でおこなってください。(カートリッジが認識されていない、エラー等の状態でおこなわないでください。)

■メモの必要な項目:

- 追加したソフトウェア
   ・バックアップソフトウェア
   ・UPS 管理ソフトウェア
   ・ウィルス対策ソフトウェア
- ●設定内容

・ネットワーク設定
IP アドレス
サブネットマスク
DNS サーバーアドレス
デフォルトゲートウェイ
・コンピューター名
・ワークグループ、ドメイン設定
・ユーザー
・グループ
・共有フォルダー
・追加したソフトウェアの各種設定

### ステップ1 準備する

- 次の機材を用意する ディスプレイ、USB キーボード、USB マウス、USB 接続の DVD ドライブ(USB 2.0 対応のもの)、本製品添付のサポート DVD
   ※サポート DVD が無い場合は、弊社サポートセンターまでお問い合わせください。
- 2. 本製品の VGA コネクターにディスプレイをつなぐ
- 3. 本製品の USB ポートに USB キーボードと USB マウスをつなぐ
- 4. 本製品の USB ポートに USB 接続の DVD ドライブを接続する ※上記以外の、USB および eSATA HDD は接続しないでください。

## ステップ2 リカバリープログラムを起動する

**1.** DVD ドライブにサポート DVD をセットし、本製品の電源を入れる リカバリープログラムが起動ます。

#### リカバリープログラムが起動しない場合

BIOS 設定の変更が必要な場合があります。 以下の手順で BIOS 設定を変更してください。 ①本製品の電源投入直後より、[F2]キーを押しつづけて、BIOS 設定画面を起動します。 ②カーソルキーで[ブート]を選択します。 ③[USB CD:] にカーソルを合わせ、[+]キーで優先順位を最も高く設定します。 以上で BIOS 設定は変更されました。ステップ 2 手順 1 より再度実行してください。

2. キーボードレイアウトの選択

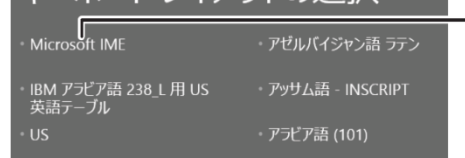

----- [Microsoft IME]をクリック

| 3. | トラブルシューティング<br>PC をリフレッシュするか初期状態に戻しま<br>す。または、高度なツールを使います                        | ーーー [トラブルシューティング]を<br>クリック                              |
|----|----------------------------------------------------------------------------------|---------------------------------------------------------|
|    | ※リカバリープログラムを中断したい場合、[続行]をクリックすると、リカバリープログラムを終 <sup>-</sup><br>して、Windows を起動します。 |                                                         |
| 4. | 回復ツール<br>OEM 提供のツールを使ってコンピューターを<br>回復します                                         | ―― [回復ツール]をクリック                                         |
| 5. | Windows Server 2012<br>R2                                                        | ───OS 選択が表示された場合は、<br>[Windows Server 2012 R2]<br>をクリック |

6. リカバリー選択画面が表示される
[3 - C:ドライブにシステムのみリカバリー]を選択します。
[3]と入力して、Enterキーを押してください。

ご注意:[1][2]は選択しないでください。実行した場合、全てのデータが消去されます。 ~~ HDL-ZW シリーズ・リカバリープログラム Ver.1.  $\sim$ -----[使用許諾]-----のプログラムは製品を出荷状態に戻します。 ,2を選択した場合は全てのドライブを消去した後にリカバリーが .行されますので必ずデータのバックアップを取ってからリカバリ てください。 これ実し 消去されたデータに関しては当社は一切責任を負いません。 RAID マル でス カ エ / (、) ル先のC: 後も正常 ) ライブはフ 起動できな ォーマットされます い可能性が有ります ወር:ド \* カバ 15 K - Windows Kecovery Environment Q - リカバリーを中止する。  $\overline{\gamma}$ カ (1/2/3/R/Qを入力してEnterキーを押して下さい):

- 7.確認メッセージが表示されたら、[Yes]と入力して、Enter キーを押す
  →リカバリーを開始します。リカバリーが完了するまでしばらくお待ちください。
  ※Windowsの初期化作業のため、起動するまでに何度か自動的に再起動する
  場合があります。
- 8. 完了のメッセージが表示されたら、DVDドライブを取り外し、何かキーを押す

以上でリカバリーは完了です。

リカバリー前に控えたソフトウェアのインストール、各種設定をおこなってください。 各種設定につきましては、製品に同梱の[管理マニュアル]をご参照ください。